## Aktualisierung Schlüsselbundeinträge unter macOS

Publiziert <u>it-support@fhnw.ch</u> allgemeine Anleitung Benutzerdokumentation

Die Schlüsselbundverwaltung ist für die Verwaltung der Passwörter auf einem macOS Gerät zuständig. Sind Passwörter im Schlüsselbund gespeichert, müssen diese nicht immer wieder bei diversen Diensten manuell eingetragen werden. Da sich Accountinformationen aber stetig ändern können, finden Sie hier eine Kurzanleitung wie beispielsweise Passwörter oder Accountnamen im Schlüsselbund aktualisiert werden können.

1. Öffnen der App "Schlüsselbund.app"

(Gehe zu -> Dienstprogramme -> Schlüsselbund.app oder suchen Sie nach "Schlüsselbund" im Spotlight)

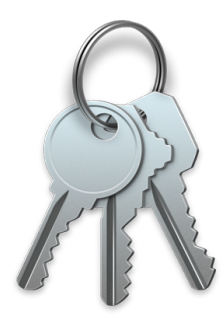

## 2. Bearbeiten eines Eintrages im Schlüsselbund

Suchen Sie nach dem gewünschten Schlüsselbundeintrag wie beispielsweise "eduroam".

| • • • • •                                                                                                    |                                                                                                    |                                                                                                    |                        |                | Q Suchen |     |
|----------------------------------------------------------------------------------------------------|----------------------------------------------------------------------------------------------------|----------------------------------------------------------------------------------------------------|------------------------|----------------|----------|-----|
| Schlüsselbunde<br>f Anmeldung<br>f Lokale Objekte<br>System<br>System-Roots                                                                                                    | <b></b>                                                                                                    | eduroam<br>Art: Programmpasswort<br>Account: vorname.nach<br>Ort: eduroam<br>Geändert: Heute, 14:25 | name@fhnw.ch           |                |          |     |
|                                                                                                    | Name                                                                                                    | ^                                                                                                   | Art                    | Geändert       | Verfällt | Sch |
|                                                                                                    | <pre></pre>                                                                                                    |                                                                                                    | Öffentlicher Schlüssel |                |          | Anr |
|                                                                                                    | <pre></pre>                                                                                                    |                                                                                                    | Privater Schlüssel     |                |          | Anr |
|                                                                                                    | Apple P                                                                                                    | ersistent State Encryption                                                                          | Programmpasswort       | Gestern, 15:46 |          | Anr |
|                                                                                                    | 🦾 com.ap                                                                                                    | ple.assistant                                                                                       | Programmpasswort       | Gestern, 15:47 |          | Anr |
|                                                                                                    | 🦾 com.ap                                                                                                    | ple.assistant                                                                                       | Programmpasswort       | Gestern, 16:04 |          | Ani |
|                                                                                                    | 🦾 com.ap                                                                                                    | ple.assistant                                                                                       | Programmpasswort       | Heute, 09:01   |          | Ani |
|                                                                                                    | 🦾 com.ap                                                                                                    | ple.assistant                                                                                       | Programmpasswort       | Heute, 09:01   |          | Ani |
|                                                                                                    | 🦾 com.ap                                                                                                    | ple.assistant                                                                                       | Programmpasswort       | Heute, 09:01   |          | Ani |
| Kategorie                                                                                                    | 🦯 com.ap                                                                                                    | ple.assistant                                                                                       | Programmpasswort       | Heute, 09:01   |          | Ani |
|                                                                                                    | 🦯 🦾 com.app                                                                                                    | ole.idsacef1d-AuthToken                                                                             | Programmpasswort       | Gestern, 15:46 |          | Anr |
| Alle Objekte                                                                                                    | / CommC                                                                                                    | enter                                                                                               | Programmpasswort       | Gestern, 15:46 |          | Ani |
| 2 Passworter                                                                                                    | / eduroar                                                                                                    | n                                                                                                   | Programmpasswort       | Heute, 14:25   |          | Anı |
| Sichere Notizen                                                                                                    | 🛴 ids: buil                                                                                                    | d-of-uentity-generation                                                                             | Programmpasswort       | Gestern, 15:46 |          | Ani |
| 🔤 Meine Zertifikate                                                                                                    | 🛴 ids: ider                                                                                                    | tity-ry-pair-signature-v1                                                                           | Programmpasswort       | Gestern, 15:46 |          | Anı |
| Schlüssel  Schlüssel  Schlüsse | 🛴 ids: ider                                                                                                    | ntity-rsa-private-key                                                                               | Programmpasswort       | Gestern, 15:46 |          | Ani |
| 🔄 Zertifikate                                                                                                    | 🦾 ids: ider                                                                                                    | ntity-rsa-public-key                                                                                | Programmpasswort       | Gestern, 15:46 |          | Anı |
|                                                                                                    | 🦾 ids: unre                                                                                                    | egistege-protection-key                                                                             | Programmpasswort       | Gestern, 15:46 |          | Ani |
|                                                                                                    | ¡Message  image  image | e Encryption Key                                                                                    | Öffentlicher Schlüssel |                |          | Anı |
|                                                                                                    | iMessage  image  image | e Encryption Key                                                                                    | Privater Schlüssel     |                |          | Ani |
|                                                                                                    |                                                                                                    | je Signing Key                                                                                      | Offentlicher Schlüssel |                |          | An  |
|                                                                                                    | ¡Message  ·//  ·//  ·//  ·//  ·//  ·//  ·//  ·//  ·//  ·//  ·//  ·//  ·//  ·//  ·//  ·//  ·//  ·//  ·//  ·//  ·//  ·//  ·//  ·//  ·//  ·//  ·//  ·//  ·//  ·//  ·//  ·//  ·//  ·//  ·//  ·//  ·//  ·//  ·//  ·//  ·//  ·//  ·//  ·//  ·//  ·//  ·//  ·//  ·//  ·//  ·//  ·//  ·//  ·//  ·//  ·//  ·//  ·//  ·//  ·//  ·//  ·//  ·//  ·//  ·//  ·//  ·//  ·//  ·//  ·//  ·//  ·//  ·//  ·//  ·//  ·//  ·//  ·//  ·//  ·//  ·//  ·//  ·//  ·//  ·//  ·//  ·//  ·//  ·//  ·//  ·//  ·//  ·//  ·//  ·//  ·//  ·//  ·//  ·//  ·//  ·//  ·//  ·//  ·//  ·//  ·//  ·//  ·//  ·//  ·//  ·//  ·//  ·//  ·//  ·//  ·//  ·//  ·//  ·//  ·//  ·//  ·//  ·//  ·//  ·//  ·//  ·//  ·//  ·//  ·//  ·//  ·//  ·//  ·//  ·//  ·//  ·//  ·//  ·//  ·//  ·//  ·//  ·//  ·//  ·//  ·//  ·//  ·//  ·//  ·//  ·//  ·//  ·//  ·//  ·//  ·//  ·//  ·//  ·//  ·//  ·//  ·//  ·//  ·//  ·//  ·//  ·//  ·//  ·//  ·//  ·//  ·//  ·//  ·//  ·//  ·//  ·//  ·//  ·//  ·//  ·//  ·//  ·//  ·//  ·//  ·//  ·//  ·//  ·//  ·//  ·//  ·//  ·//  ·//  ·//  ·//  ·//  ·//  ·//  ·//  ·//  ·//  ·//  ·//  ·//  ·//  ·//  ·//  ·//  ·//  ·//  ·//  ·//  ·//  ·//  ·//  ·//  ·//  ·//  ·//  ·//  ·//  ·//  ·//  //  //  //  //  //  //  //  //  //  //  //  //  //  //  //  //  //  //  //  //  //  //  //  //  //  //  ///  //  //  // //  //  //  //                                                                                                    | je Signing Key                                                                                      | Privater Schlüssel     |                |          | Anr |
|                                                                                                    | 🛴 Metadat                                                                                                    | taKeychain                                                                                          | Programmpasswort       | Gestern, 15:47 |          | Anr |

Mit Doppelklick auf den gewünschten Eintrag können Passwörter und Accountnamen aktualisiert werden:

## Account

Aktualisieren Sie das Feld "Account" mit den neuen Informationen und klicken Sie auf "Änderungen sichern"

|                    | eduroam                     |                  | eduroam                          |  |
|--------------------|-----------------------------|------------------|----------------------------------|--|
|                    | Einstellungen Zugriff       |                  | Einstellungen Zugriff            |  |
| / Nam              | e: eduroam                  | /7 N             | ame: eduroam                     |  |
| A                  | rt: Programmpasswort        |                  | Art: Programmpasswort            |  |
| Zee Accou          | t: vorname.nachname@fhnw.ch | Acci             | ount: vorname01.nachname02@fhnw. |  |
| o                  | rt: eduroam                 |                  | Ort: eduroam                     |  |
| Kommenta           | e:                          | Kommen           | tare:                            |  |
|                    |                             |                  |                                  |  |
| Passwort einblende | n:                          | Passwort einblen | den:                             |  |
|                    | Änderungen sichern          |                  |                                  |  |
|                    |                             |                  |                                  |  |

## Passwort

Aktivieren Sie die Checkbox "Passwort einblenden" und bestätigen den Vorgang mit Ihrem Anmeldepasswort. Anschliessend kann das Passwort aktualisiert werden. Klicken Sie auf "Änderungen sichern" um den Vorgang zu beenden.

|                       | eduroam<br>Finstellungen Zugriff                                 |   |                                                                                                    |
|-----------------------|------------------------------------------------------------------|---|----------------------------------------------------------------------------------------------------|
| Name                  | eduroam                                                          |   |                                                                                                    |
| Ari<br>Accouni<br>Ori | t: Programmpasswort<br>t: vorname.nachname@fhnw.ch<br>t: eduroam |   | Schlüsselbundverwaltung möchte deine<br>vertraulichen Informationen verwenden, die i                                     |
| Kommentare            | 22                                                               |   | "eduroam" in deinem Schlüsselbund gesicher<br>Um dies zu erlauben, gib das Passwort für den Schlüsse<br>"Anmeldung" ein. |
| Passwort einblender   | и.<br>Г                                                          |   | Passwort:                                                                                                    |
|                       | Änderungen sichern                                               | • |                                                                                                    |
|                       |                                                                  |   |                                                                                                    |

publiziert: 7. Februar 2019 11:32 Service: S0149 - macOS Workplace Stichwörter: Apple